## UpToDate plugin v internetovém prohlížeči

S UpToDate pluginem ve webovém prohlížeči získáte odpovědi na své odborné dotazy ještě rychleji - okamžitě vás propojí na stránku s výsledky vašeho vyhledávání.

Pokud používáte prohlížeč Internet Explorer (7.0 a vyšší) nebo Mozilla Firefox (2.0 a vyšší), můžete si UpToDate přidat jako jeden z vyhledávačů nebo ho nastavit jako svůj výchozí.

Tuto užitečnou funkci snadno nastavíte podle našeho krátkého návodu:

1. V internetovém prohlížeči zadejte následující adresu:

http://www.uptodate.com/home/browser-plug-browser-search

2. Na této stránce najdete text "click here to make UpToDate your search engine", na který kliknete.

3. Zobrazí se šedý dotaz "Přidat vyhledávací modul" (obr. 1), který potvrdíte kliknutím na tlačítko Přidat.

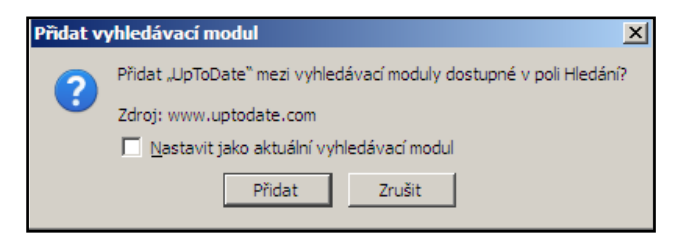

obr. 1 - Dotaz zobrazený v prohlížeči Mozilla Firefox.

4. V poli s vyhledávači se zobrazí požadovaný plugin. Kliknutím ho zvolíte (obr. 2). Budete tak okamžitě vyhledávat v UpToDate, ať jste na jakékoli stránce (obr. 3) - týká se pouze menšího vyhledávacího pole vpravo. Volbu můžete kdykoli znovu změnit na Google nebo jiný oblíbený vyhledávač.

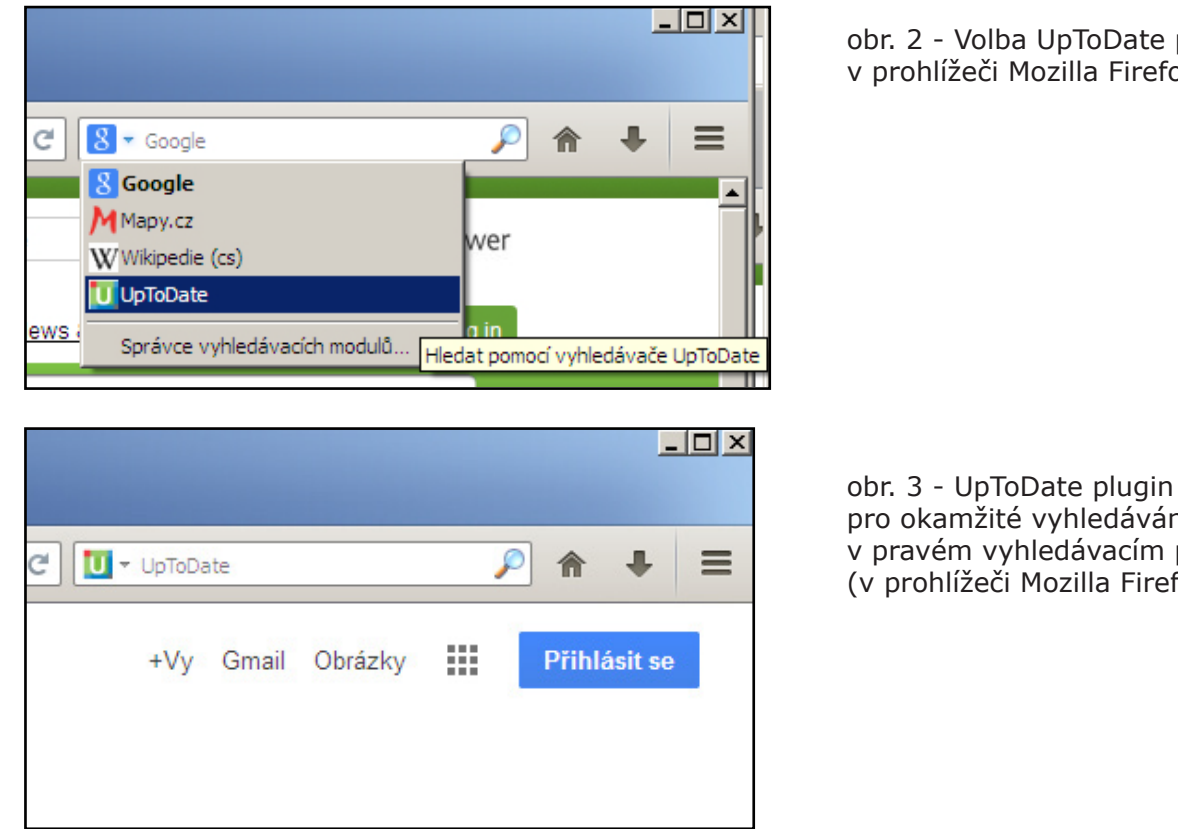

obr. 2 - Volba UpToDate pluginu v prohlížeči Mozilla Firefox.

obr. 3 - UpToDate plugin nastavený pro okamžité vyhledávání v pravém vyhledávacím poli (v prohlížeči Mozilla Firefox).

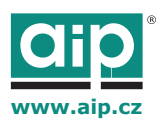